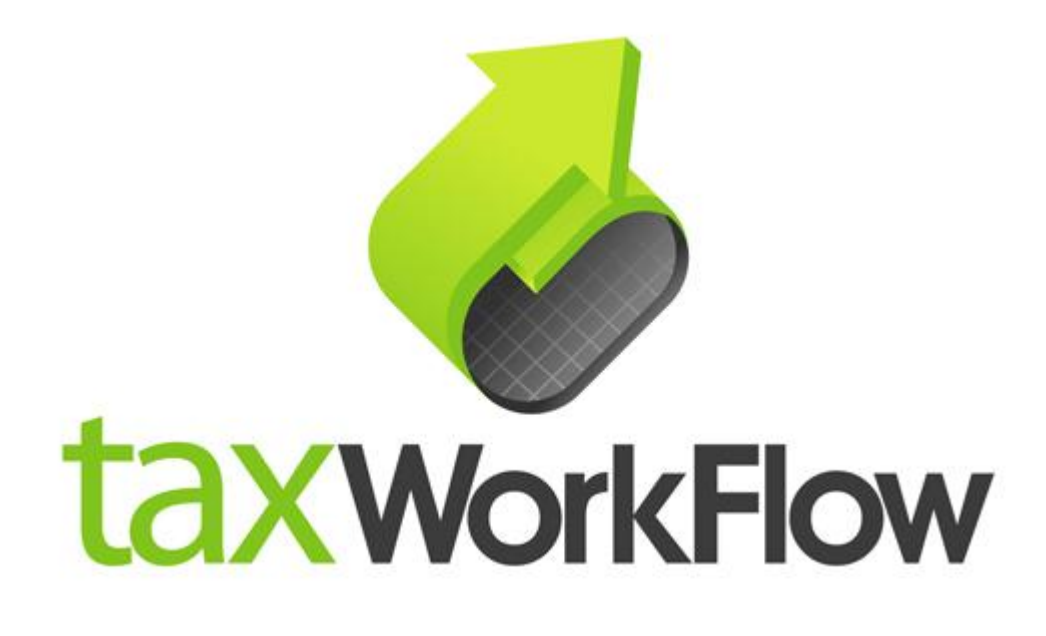

## **TaxWorkFlow**

# **Firewall Settings Guide**

Version 1.1

June 06, 2015

For all questions regarding this document, please email at:

email: support@thetaxworkflow.com

## 1. McAfee Internet Security

1.1. Open your firewall's main window.

| Open McAfee Internet Se | curity               |
|-------------------------|----------------------|
| Check for updates       | 13                   |
| Scan                    | •                    |
| Change settings         | +                    |
| Verify subscription     |                      |
| Buy a subscription      |                      |
| Upgrade product         |                      |
| View My Account         |                      |
| Get Help                |                      |
| 🥸 🍬 🔍                   |                      |
| Customize               |                      |
| Custornize              |                      |
| 🔤 😼 🛱 🕪                 | 1:13 PM<br>1/30/2014 |

1.2. Select "View firewall and anti-spam settings" in "Web and Email Protection section".

| Your computer is                    | secure (no action required               | d)                            | A Home              |
|-------------------------------------|------------------------------------------|-------------------------------|---------------------|
| -                                   |                                          | ·                             | Navigation          |
| Virus and Spyware<br>Protection     | Web and Email<br>Protection              | Data Protection and<br>Backup | Help                |
| ✓ Real-Time Scanning: On            | ✓ Firewall: On                           | <b>.</b>                      |                     |
| Schedule and run scans              | View firewall and anti-spam settings     | PC and Home<br>Network Tools  |                     |
| McAfee Updates                      | Your Subscription                        |                               | Date of your nex    |
| ✓ Updates: Current                  | <ul> <li>Subscription: Active</li> </ul> | Parental Controls             | 2/6/2014<br>4:00 AM |
| Check for undated and view pattings | View detaile                             |                               |                     |

### 1.3. Click the "Firewall" link.

| McAfee Internet Security                                                                                                    | _ ×                                  |
|----------------------------------------------------------------------------------------------------|--------------------------------------|
|                                                                                                    | 🖌 Home                               |
| Web and Email Protection ×                                                                                                    | Ø Navigation                         |
| Firewall: On          Firewall: On         Firewall: Protects your PC against intruders who can hijack your PC or steal personal information, and polices the information your PC sends and receives. | Help                                 |
| Anti-Spam: On<br>Anti-Spam stops junk mail and phishing attacks from invading your inbox.                                                                                                    | Date of your next<br>scheduled scan: |
| SiteAdvisor: Installed<br>SiteAdvisor provides website ratings and reports that tell you which sites are safe and which aren't—before you<br>visit them.                                              | 2/6/2014<br>4:00 AM                  |
| Copyright © 2013 McAfee, Inc.                                                                                                    | Threat Map   About                   |

1.4. Select "Internet Connections for Programms".

| McAfee Internet Security                                                                                                    | _ ×                                       |
|----------------------------------------------------------------------------------------------------|-------------------------------------------|
|                                                                                                    | A Home                                    |
| Firewall: On Firewall protects your PC against intruders who can hijack your PC or steal personal information, and polices the information your PC sends and receives. | <ul><li>Navigation</li><li>Help</li></ul> |
| Learn more Turn Off Restore Defaults                                                                                                    |                                           |
| Traffic Controller                                                                                                    |                                           |
| Smart Advice and Advanced Settings                                                                                                    |                                           |
| Firewall History                                                                                                    | Date of your next scheduled scan:         |
| Internet Connections for Programs                                                                                                    | 2/6/2014<br>4:00 AM                       |
| My Network Connections                                                                                                    | Security Report                           |
| Copyright © 2013 McAfee, Inc.                                                                                                    | Threat Map   About                        |

#### 1.5. Click "Add" button.

|                                                                                                    |                                                           |                                                         | Home                                                        |
|----------------------------------------------------------------------------------------------------|-----------------------------------------------------------|---------------------------------------------------------|-------------------------------------------------------------|
| Eirewall <sup>.</sup> On                                                                                                    |                                                           |                                                         | × Ø Navigation                                              |
| Firewall protects your PC against intruders who of<br>information your PC sends and receives.                                                                                                    | an hijack your PC or steal per                            | sonal information, and polices                          | the 🕜 Help                                                  |
| Learn more                                                                                                    | Turn                                                      | Off Restore Defau                                       | llts                                                        |
| Internet Connections for Programs                                                                                                    |                                                           |                                                         | •                                                           |
|                                                                                                    |                                                           |                                                         |                                                             |
| Decide which programs can access the Internet, a <b>Program</b>                                                                                                    | and use Net Guard to prevent the Access                   | nem from making risky conner<br>Net Guard               | ctions.                                                     |
| Decide which programs can access the Internet, a Program Synchronization Application                                                                                                    | and use Net Guard to prevent th<br>Access<br>Full         | nem from making risky conner<br>Net Guard<br>Off        | Date of your next scheduled scan:                           |
| Decide which programs can access the Internet, a Program           Program           Image: Constant of the image of the image of the i | and use Net Guard to prevent to<br>Access<br>Full<br>Full | nem from making risky conner<br>Net Guard<br>Off<br>Off | Date of your next<br>scheduled scan:<br>2/6/2014<br>4.00 AM |

1.6. Click "Browse" button and browse to TaxWorkFlow.exe.

|        |                                                                                                    | Â           | Home                           |
|--------|----------------------------------------------------------------------------------------------------|-------------|--------------------------------|
| Fire   | ewall: On ×                                                                                                    | Ø           | Navigation                     |
| Firew  | all protects your PC against intruders who can hijack your PC or steal personal information, and polices the<br>nation your PC sends and receives. | 0           | Help                           |
| Learn  | more Turn Off Restore Defaults                                                                                                    |             |                                |
| Decid  | et Connections for Programs                                                                                                    |             |                                |
| Conne  | ctions.<br>Iew Program                                                                                                    |             |                                |
| Progra | rowse                                                                                                    | Dat         | e of your next<br>eduled scan: |
| Acces  | s:                                                                                                    | 2/          | 6/2014                         |
|        | <b>•</b>                                                                                                    | 4:          | 00 AM                          |
| Full   |                                                                                                    | 01112011111 |                                |

1.7. Make sure that "Access" is set to full and "Net Guard" is off and click the "Save" button.

|                                                                                                    | Home                                 |
|----------------------------------------------------------------------------------------------------|--------------------------------------|
| Firewall: On                                                                                                    | × Ø Navigation                       |
| Firewall protects your PC against intruders who can hijack your PC or steal personal informat<br>information your PC sends and receives. | on, and polices the 👔 Help           |
| Learn more                                                                                                    | Restore Defaults                     |
| Internet Connections for Programs                                                                                                    | \$                                   |
| C:\Program Files (x86)\TaxWorkFlow\TaxWorkFlow.exe                                                                                       |                                      |
| Browse                                                                                                    |                                      |
| Access:                                                                                                    |                                      |
| Full 💌                                                                                                    | Date of your next<br>scheduled scan: |
| Net Guard:                                                                                                    |                                      |
| © On                                                                                                    | 2/6/2014                             |
| C Off                                                                                                    | - 4:00 AM                            |
| Learn more                                                                                                    | e Cancel                             |

1.8. Repeat steps from 1.5 to 1.7 again for the TWFPDFPrinter.exe file. It should be located in the TWFPDFPrinter subfolder of the application's folder (by default it is usually C:\Program Files (x86)\TaxWorkFlow\TWFPDFPrinter\TWFPDFPrinter.exe).